## **Campus Parent Set Up**

You will need your unique, one time use Campus Portal Activation Key (GUID) and a computer, tablet, or smartphone with internet access. *Please note that you must use a web browser like Safari, Chrome, or Internet Explorer for the initial setup. After creating your account, you can download and log into the Campus Parent mobile app.* 

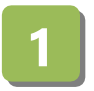

Navigate to Campus Parent by clicking the link on the Park Hill School District webpage at www.parkhill.k12.mo.us -> Parent Resources -> Campus Parent.

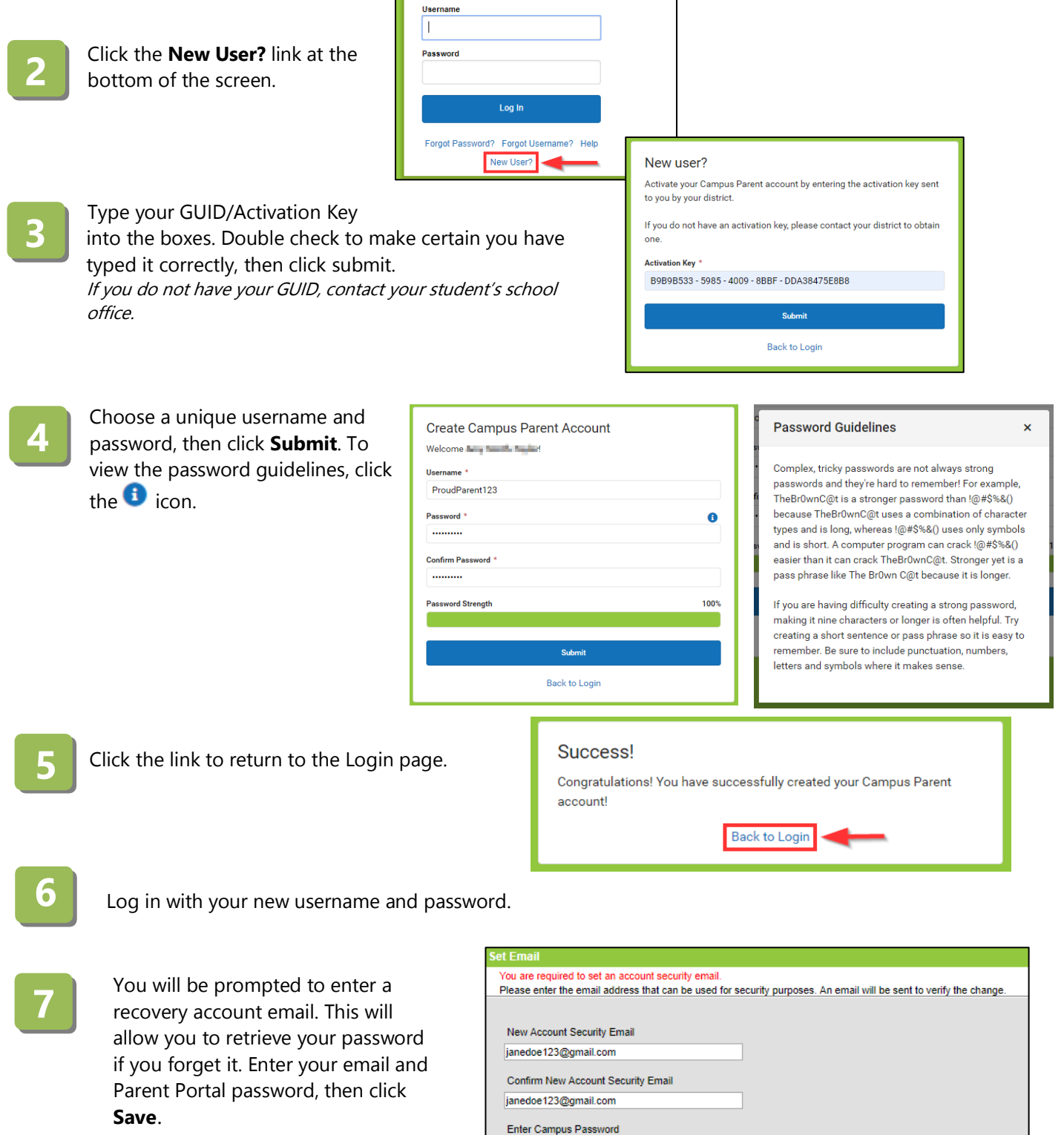

Log Off Save